## **D-Link**

# **Quick Instruction Guide for IP camera**

#### 1. Network Connection

Connect the IPC in your network as per the network topology map reference below.

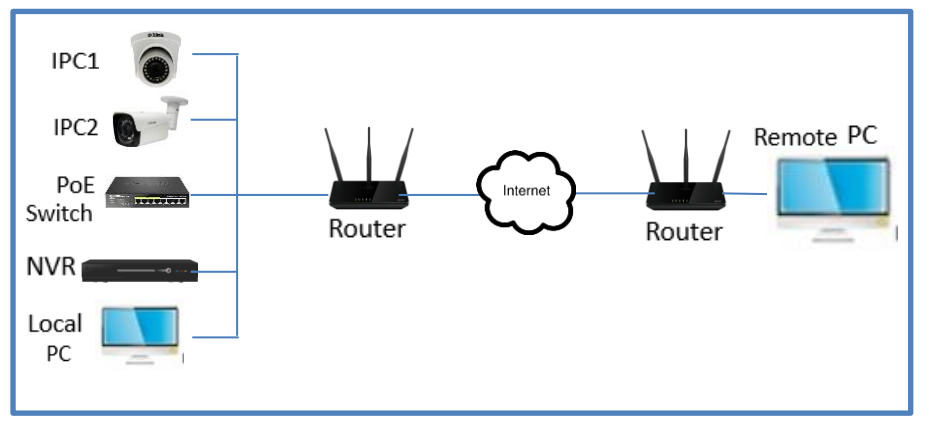

Figure 1 Network connection Topoloy

#### 2. Accessing the Camera

By default, the IP address of the IP camera is 192.168.1.10. Also, by default the DHCP setting is enabled on the IP camera's Lan setup and if connected to a router it will receive the IP address in the range of router's IP address.

### 3. How to use D-Link IP Search Tool to modify network setting

• Step 1: Download D-Link IP Search Tool & save it on Desktop using below link.

Link: https://cctv.dlink.co.in/uploads/IP%20Search%20Tool\_v6.4.65.1.exe

• Step 2: Click the program shortcut on the desktop, to start running the D-Link IP Search Tool.

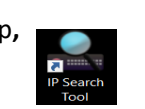

- Step 3: Click on 'search' to detect all IP cameras connected in the LAN.
- **Step 4:** Select the IP camera whose parameters you want to change and right click to modify network setting.

# **D-Link**

| Link | IP Sear | rch Tool      |                |         |                         |             |           |               |               |                  |                   |                 |               |  |
|------|---------|---------------|----------------|---------|-------------------------|-------------|-----------|---------------|---------------|------------------|-------------------|-----------------|---------------|--|
|      |         |               | 19 AL          | 0 L     | Search                  | otal number | of online | 3             |               |                  |                   |                 |               |  |
|      | No.     | P             | MAC            | Туре    | Version                 | HTTP Port   | TCP Pert  | Onvil Port    | Cloud ID      | Device Carren    | Device Start Time | Release Time    | Login State   |  |
|      | 1       | 172.27.49.21  | 82-00-70-0E-2E | UVR     | V500.0005.R006.56d1.C00 | 80          | 34567     |               | umks7m7h      | 18/02/2021       | 18/02/2021 00:0   | 17/01/2019 15:0 | Not logged in |  |
| . 1  | 2       | 192.168.11.21 | 0-45-88-04-48  | PCamera | V500.R005.F136.0151.C00 | 80          | 34367     | 80            | umkastast     | 2021-02-18       | 2000-01-01 00:0   | 2010-01-14 15:2 | Not logged in |  |
| 1    |         |               |                |         |                         |             |           |               |               |                  |                   |                 |               |  |
|      |         |               |                |         |                         |             |           | fedity lietwo | rk –          |                  |                   | ×               |               |  |
| •    |         |               |                |         |                         |             |           |               |               |                  |                   |                 |               |  |
|      |         |               |                |         |                         |             |           |               |               | Security Validat | tion              |                 |               |  |
| -    |         |               |                |         |                         |             |           |               |               |                  |                   |                 |               |  |
|      |         |               |                |         |                         |             |           | 4             | dmin Password |                  |                   |                 |               |  |
|      |         |               |                |         |                         |             |           |               |               |                  |                   |                 |               |  |
|      |         |               |                |         |                         |             |           |               |               | Network Parame   | ters              |                 |               |  |
|      |         |               |                |         |                         |             |           | 0             | -CP           |                  |                   |                 |               |  |
|      |         |               |                |         |                         |             |           |               |               |                  |                   |                 |               |  |
|      |         |               |                |         |                         |             |           | 2             | address       | <b>111</b> - 3   | 7 . 49 . 21       |                 |               |  |
|      |         |               |                |         |                         |             |           | м             | AC            | 82-00-70-DE      | -2E-A6            |                 |               |  |
|      |         |               |                |         |                         |             |           |               |               |                  |                   |                 |               |  |
|      |         |               |                |         |                         |             |           | 9             | ubret mask    | 255 . 2          | 55 . 255 . 0      |                 |               |  |
|      |         |               |                |         |                         |             |           |               |               | 172 3            | 7 49 754          |                 |               |  |
|      |         |               |                |         |                         |             |           |               | siewei        |                  |                   |                 |               |  |
|      |         |               |                |         |                         |             |           | P             | imary DNS     | 4                | 2.2.2             |                 |               |  |
|      |         |               |                |         |                         |             |           |               |               |                  |                   |                 |               |  |
|      |         |               |                |         |                         |             |           | s             | acondary DNS  |                  |                   |                 |               |  |
|      |         |               |                |         |                         |             |           |               |               |                  |                   |                 |               |  |
|      |         |               |                |         |                         |             |           |               |               | Modify           |                   |                 |               |  |
|      |         |               |                |         |                         |             |           |               |               |                  |                   |                 |               |  |
|      |         |               |                |         |                         |             | -         |               |               |                  |                   |                 |               |  |
|      |         |               |                |         |                         |             |           |               |               |                  |                   |                 |               |  |
|      |         |               |                |         |                         |             |           |               |               |                  |                   |                 |               |  |
|      |         |               |                |         |                         |             |           |               |               |                  |                   |                 |               |  |
| 6    |         |               |                |         |                         |             |           |               |               |                  |                   |                 |               |  |
| 1    |         |               |                |         |                         |             |           |               |               |                  |                   |                 |               |  |

Figure 2 Modify Network Setting of IP camera

• Step 5: Change the IP address & Gateway of the selected IP camera, make camera and host computer in the same LAN.

### 4. How to access the WEB interface of IP camera ? *It is recommend to used Internet Explorer 11 to access the web interface of IP camera.*

- Step 1: Make sure IP camera and host computer are in the same LAN after using the D-Link IP Search Tool.
- Step 2: Right click the selected camera in D-Link IP Search Tool and choose to open web.

# **D-Link**

Step 3: Click 'download' and install the Vplugin.

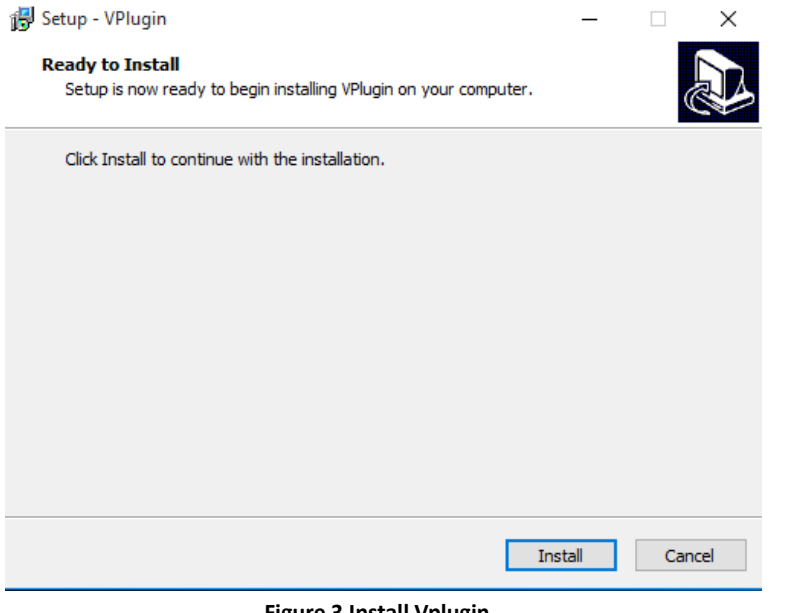

Figure 3 Install Vplugin

Please restart your web browser, after installed Vplugin active X.

#### Please remember to change the default password for security.

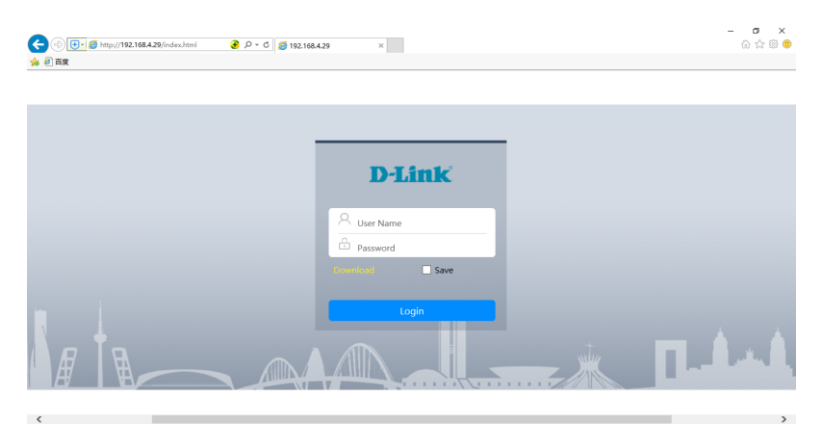

Step 4: Open Web GUI of IP camera and click on 'allow' to use this

downloaded Active X plugin.

#### Figure 4 Login Page of IP camera

## **D-Link**

**Step 5:** Input account information: ٠

Username: admin

Password: Blank(no password)

Step 6: Click 'Login'. ٠

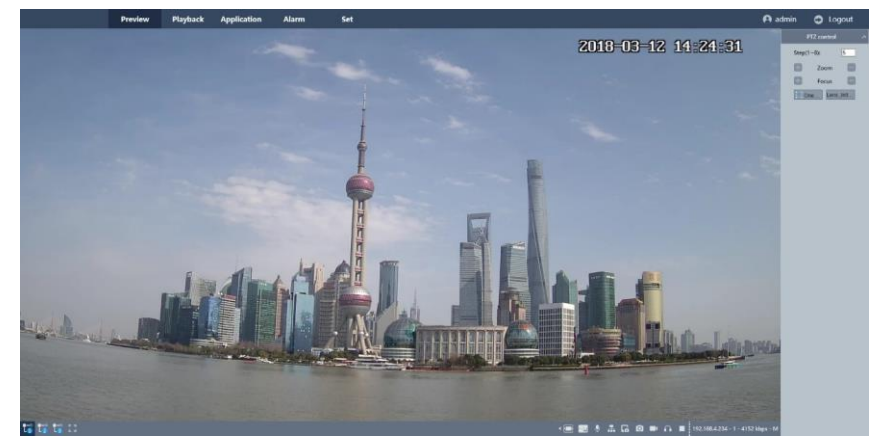

Figure 5 Preview Page of IP camera

5. How to remotely access the IP camera

Method 1: D-Link Smart CCTV APP (Android & IOS).

Method 2: www.dlink.in

Method 3: DSVS : D-Link Smart Video Surveillance(Windows Desktop Software)

For any technical support contact : 1860 233 3999.